# สารบัญรูปภาพ

| ภาพที่                                                       | หน้า |
|--------------------------------------------------------------|------|
| 2.1 ตัวอย่างการ์ดภายในเด็ค                                   | 14   |
| 2.2 ภาพตัวอย่างอิมมาจินารี่กิฟต์                             | 15   |
| 2.3 ภาพแสดงขั้นตอนการเข้าเทิร์นของการ์ด                      | 16   |
| 2.4 แสดงภาพของสนามการเล่น                                    | 17   |
| 2.5 แสดงภาพการคอลยูนิท                                       | 18   |
| 2.6 การย้ายช่องยูนิท                                         | 18   |
| 2.7 ภาพการทำงานในแบทเทิลเฟส                                  | 19   |
| 2.8 ภาพการทำงานในช่วงโจมตี                                   | 20   |
| 2.9 ภาพขั้นตอนการคอลการ์เดี้ยน                               | 20   |
| 2.10 ภาพแสดงการคำนวณในการแบทเทิล                             | 21   |
| 2.11 ภาพตัวอย่างการ์ดการ์เดี้ยน                              | 22   |
| 2.12 ภาพตัวอย่างการ์ดเกรด 2                                  | 22   |
| 2.13 ภาพตัวอย่างการไดร์ฟเช็ค                                 | 23   |
| 2.14 ภาพแสดงฮิลทริกเกอร์                                     | 25   |
| 2.15 ภาพอธิบายคุณสมบัติทริกเกอร์                             | 26   |
| 2.16 รูปแบบการเขียนแผนภูมิก้างปลา (Fishbone Diagram)         | 35   |
| 3.1 แสดงโครงสร้างขององค์กร                                   | 46   |
| 3.2 แสดงแผนผังขั้นตอนการทำงาน                                | 48   |
| 3.3 แสดงแผนภูมิแสดงปัญหางานระบบเดิม                          | 49   |
| 3.4 แสดงแผนผังบริบท (Context Diagram)                        | 53   |
| 3.5 แผนภาพกระแสข้อมูลระดับที่ 0                              | 54   |
| 3.6 แผนภาพข้อมูลระดับที่ 1 ของกระบวนการจัดการข้อมูลผู้ใช้งาน | 61   |

| ภาพที่                                                                      | หน้า |
|-----------------------------------------------------------------------------|------|
| 3.7 แผนภาพข้อมูลระดับที่ 1 ของกระบวนการจัดการข้อมูลสินค้า                   | 63   |
| 3.8 แผนภาพข้อมูลระดับที่ 1 ของกระบวนการจัดการข้อมูลการขาย                   | 65   |
| 3.9 แผนภาพข้อมูลระดับที่ 1 ของกระบวนการจัดการข้อมูลการซื้อ                  | 67   |
| 3.10 แผนภาพข้อมูลระดับที่ 1 ของกระบวนการจัดการข้อมูลการจัดการรายงานและสถิติ | 70   |
| 3.11 แผนภาพข้อมูลระดับที่ 1 ของกระบวนการจัดการข้อมูลการแข่งขัน              | 72   |
| 3.12 แผนภาพข้อมูลระดับที่ 1 ของกระบวนการจัดการสำรับการ์ด                    | 74   |
| 3.13 แสดงแผนผังความสัมพันธ์ข้อมูล(ER Diagram)                               | 76   |
| 3.14 แผนภาพโครงสร้างระบบ                                                    | 93   |
| 3.15 แสดงหน้าแรกผู้ใช้ทั่วไป                                                | 94   |
| 3.16 แสดงหน้าจอแนะนำสินค้าใหม่                                              | 95   |
| 3.17 แสดงหน้าจอสินค้าแนะนำ/ขาย                                              | 95   |
| 3.18 แสดงหน้าจอสินค้าแนะนำ/ขายดี                                            | 96   |
| 3.19 แสดงลิสประเภทสินค้าบนหน้าหลัก                                          | 96   |
| 3.20 แสดงหน้าข่าวสาร                                                        | 97   |
| 3.21 แสดง about us บนหหน้าหลัก                                              | 97   |
| 3.22 แสดงหน้าแรกก่อนเข้าใช้ระบบจัดสำรับการ์ด                                | 98   |
| 3.23 หน้าแสดงสำรับการ์ด                                                     | 99   |
| 3.24 หน้าแสดงลิสสำหรับการ์ดในระบบ                                           | 100  |
| 3.25 หน้าแสดงลิสสำรับการ์ดในระบบ(เฉพาะของผู้ใช้)                            | 100  |
| 3.26 หน้าแสดงรายชื่อการ์ด                                                   | 101  |
| 3.27 หน้าแสดงข้อมูลส่วนตัว                                                  | 101  |
| 3.38 หน้าแสดงประวัติการแข่งขัน                                              | 102  |

| ภาพที่                                 | หม้า |
|----------------------------------------|------|
| 3.29 หน้าแสดงสถิติผู้เข้าแข่งขัน       | 102  |
| 3.30 หน้าจัดการข่าวสาร                 | 103  |
| 3.31 หน้าเพิ่มสินค้า                   | 103  |
| 3.32 หน้าจัดการสินค้า                  | 104  |
| 3.33 หน้าเพิ่มข้อมูลการ์ด              | 104  |
| 3.34 หน้าจัดการการ์ด                   | 105  |
| 3.35 หน้าสร้างงานแข่งขัน               | 105  |
| 3.36 หน้าจัดการงานแข่งขัน              | 106  |
| 3.37 หน้าแสดงผลการแข่งขัน              | 106  |
| 3.38 หน้าจัดการสมาชิก                  | 107  |
| 4.1 หน้าจอหน้าแรกสำหรับผู้ใช้ทั่วไป    | 111  |
| 4.2 หน้าจอสินค้าทั้งหมด                | 112  |
| 4.3 หน้าจอรายละเอียดสินค้า             | 113  |
| 4.4 หน้าจอตะกร้าสินค้า                 | 114  |
| 4.5 หน้าจอเช็คเอ้าท์สินค้า             | 115  |
| 4.6 หน้าจอ Tournament Menu             | 116  |
| 4.7 หน้าจอแสดงรายการงานแข่งขัน         | 117  |
| 4.8 หน้าแสดงรายชื่อผู้เข้าแข่งขัน      | 118  |
| 4.9 หน้าแสดงรายการแข่งที่แสดงผลการแข่ง | 119  |
| 4.10 หน้าแสดงผลการแข่งขันรอบคัดเลือก   | 120  |
| 4.11 หน้าแสดงผลการแข่งรอบตัดเชือก      | 121  |
| 4.12 หน้าแสดงรายการเว็บบอร์ด           | 122  |

| ภาพที่                                             | หน้า |
|----------------------------------------------------|------|
| 4.13 หน้าแสดงกระทู้                                | 123  |
| 4.14 หน้าแบบฟอร์มสร้างกระทู้                       | 124  |
| 4.15 หน้ากระทู้จัดเด็ค                             | 125  |
| 4.16 กระทู้แสดงลิสเด็ค                             | 126  |
| 4.17 หน้าจอแสดงการจัดเด็ค                          | 127  |
| 4.18 หน้าแบบฟอร์มการโพสกระทู้เด็ค                  | 128  |
| 4.19 แสดงหน้าติดต่อร้าน                            | 129  |
| 4.20 แสดงหน้าจัดการหลังร้านส่วนเจ้าของร้าน         | 129  |
| 4.21 แสดงหน้าจัดการข้อมูลส่วนสมาชิก                | 130  |
| 4.22 แสดงฟอร์มแก้ไขข้อมูลส่วนตัว                   | 131  |
| 4.23 แสดงแบบฟอร์มแก้ไขรหัสผ่าน                     | 132  |
| 4.24 หน้าจอแสดงตารางรายชื่อโพสของสมาชิก            | 133  |
| 4.25 หน้าจอ Modal แก้ไขกระทู้                      | 134  |
| 4.26 ภาพตารางรายการออเดอร์สินค้า                   | 135  |
| 4.27 ภาพ Modal ฟอร์มส่งหลักฐานการจ่ายเงิน          | 136  |
| 4.28 ภาพ Modal แจ้งรหัสการส่งสินค้า                | 137  |
| 4.29 หน้าออกร้านงานใบเสร็จรับเงิน                  | 138  |
| 4.30 หน้าแสดงประวัติการแข่งขันส่วนบุคคลรอบคัดเลือก | 139  |
| 4.31 หน้าแสดงประวัติการแข่งขันส่วนบุคคลรอบตัดเชือก | 140  |
| 4.32 ภาพแสดงรายการการลบกระทู้                      | 141  |
| 4.33 ภาพแสดงหน้าจอจัดการงานแข่ง                    | 142  |
| 4.34 แบบฟอร์มเพิ่มงานแข่งขัน                       | 143  |

| ภาพที่                                          | หน้า |
|-------------------------------------------------|------|
| 4.35 แบบฟอร์มแก้ไขรายการแข่ง                    | 143  |
| 4.36 ภาพแสดงรายการจัดการสินค้า                  | 144  |
| 4.37 ภาพแบบฟอร์มแก้ไขสินค้า                     | 145  |
| 4.38 Modal ฟอร์มเพิ่มประเภทสินค้า               | 146  |
| 4.39 ฟอร์มเพิ่มสินค้า                           | 147  |
| 4.40 รายการจัดการสตีอกสินค้า                    | 148  |
| 4.41 Modal ฟอร์มแก้ไขสต๊อกสินค้า                | 149  |
| 4.42 ภาพรายการจัดการออเดอร์                     | 150  |
| 4.43 Modal ตรวจเช็คหลักฐานการโอน                | 151  |
| 4.44 ภาพหน้าออกรายงานใบเสร็จรับเงิน             | 152  |
| 4.45 ภาพหน้ารายการจัดการการ์ด                   | 153  |
| 4.46 ภาพหน้าฟอร์มแก้ไขการ์ด                     | 154  |
| 4.47 แบบฟอร์มเพิ่มข้อมูลการ์ด                   | 155  |
| 4.48 ภาพจัดการรายชื่อผู้ใช้                     | 156  |
| 4.49 ภาพแบบฟอร์มกรอกข้อมูล                      | 157  |
| 4.50 ฟอร์มแก้ไขข้อมูลผู้ใช้ในส่วนของเจ้าของร้าน | 158  |
| 4.51 หน้าจัดการ Slide Show                      | 159  |
| 4.52 Modal ฟอร์มเพิ่ม slide show                | 159  |
| 4.53 Modal ฟอร์มแก้ไข slide show                | 160  |
| 4.54 หน้าออกรายงานสินค้าคงเหลือ                 | 161  |
| 4.55 หน้าตัวอย่างรายงานสินค้าคงเหลือ            | 161  |
| 4.56 หน้าออกรายงานสินค้าขาเข้า                  | 162  |

| ภาพที่                                     | หน้า |
|--------------------------------------------|------|
| 4.57 หน้ารายงานสินค้าขาเข้า                | 162  |
| 4.58 หน้าออกรายงานสั่งซื้อรายบุคคล         | 163  |
| 4.59 หน้ารายงานสั่งซื้อรายบุคคล            | 164  |
| 4.60 ภาพหน้าออกรายงานคำสั่งซื้อรายเดือน/ปี | 165  |
| 4.61 ภาพหน้ารายงานคำสั่งซื้อรายเดือน/ปี    | 166  |
| 4.62 ภาพหน้าออกรายงานจำนวนซื้อรายเดือน/ปี  | 167  |
| 4.63 ภาพหน้ารายงานจำนวนซื้อรายเดือน/ปี     | 168  |
| 4.64 ภาพหน้าออกรายงานการแข่งขันรอบคัดเลือก | 169  |
| 4.65 ภาพหน้ารายงานการแข่งขันรอบคัดเลือก    | 170  |
| 4.66 ภาพหน้าออกรายงานการแข่งขันรอบตัดเชือก | 170  |
| 4.67 ภาพหน้ารายงานการแข่งขันรอบตัดเชือก    | 171  |
| 4.68 ภาพหน้ารายงานกราฟรายรับ-รายจ่ายต่อปี  | 171  |
| 4.69 ภาพหน้ารายงานกราฟผู้เข้าแข่งขัน       | 172  |
| 4.70 ภาพหน้าออกรายงานรายรับ-จ่าย           | 172  |
| 4.71 ภาพรายงานรายรับ-จ่าย                  | 173  |
| ก.1 หน้าดาวน์โหลดโปรแกรมFileZilla          | ก–1  |
| ก.2 หน้าดาวน์โหลดโปรแกรมFileZilla          | ก-2  |
| ก.3 หน้าติดตั้งโปรแกรม FileZilla           | ก-2  |
| ก.4 แสดงหน้าจอรายละเอียดการลงข้อมูลเว็บ    | ก-3  |
| ก.5 แสดงหน้าจอจัดการฐานข้อมูล              | ก−4  |
| ข.1 แสดงหน้าจอหน้าแรก                      | ฃ–1  |
| ข.2 แสดงหน้าจอล๊อคอิน                      | ข–2  |

| ภาพที่                                                          | หน้า |
|-----------------------------------------------------------------|------|
| ข.3 แสดงหน้าจอการสมัครสมาชิก                                    | ข–3  |
| ข.4 แสดงหน้าจอสินค้าทั้งหมด                                     | ข–4  |
| ข.5 แสดงหน้ารายละเอียดสินค้า                                    | ข–4  |
| ข.6 ภาพแสดงหน้าทัวร์นาเม้น                                      | ข–5  |
| ข.7 ภาพแสดงหน้ารายชื่อรายการที่สามารถสมัครแข่งขันได้            | ข–6  |
| ข.8 แสดงหน้ารายชื่อผู้สมัคร                                     | ข–6  |
| ข.9 ภาพแสดงหน้ารายชื่อรายการแข่งเพื่อเลือกดูผลการแข่ง           | ข–7  |
| ข.10 ภาพแสดงหน้ารายละเอียดผู้เข้าแข่งพร้อมคะแนน                 | ข–8  |
| ข.11 ภาพแสดงหน้ารายละเอียดผู้ผลการแข่งรอบเก็บคะแนน              | ข–8  |
| ข.12 ภาพแสดงหน้ารายละเอียดการแข่งขันรอบตัดเชือก                 | ข–9  |
| ข.13 ภาพแสดงหน้ามุมแลกเปลี่ยนข่าวสาร/กระทู้                     | ข–9  |
| ข.14 ภาพแสดงรายละเอียดของกระทู้                                 | ข–10 |
| ข.15 ภาพแสดงรายละเอียดคอมเมนต์                                  | ข–10 |
| ข.16 ภาพแสดงหน้ามุมแลกเปลี่ยนการจัดเด็ค/กระทู้                  | ข–11 |
| ข.17 ภาพแสดงรายละเอียดของกระทู้พร้อมลิสการ์ดที่เจ้าของกระทู้จัด | ข–11 |
| ข.18 ภาพแสดงหน้าต่างการติดต่อร้านและแสดงที่อยู่ของร้าน          | ข–12 |
| ข.19 แสดงหน้าจอหน้าแรกพร้อมเมนูผู้ใช้                           | ข–13 |
| ข.20 แสดงหน้ารายละเอียดสินค้า                                   | ข–14 |
| ข.21 แสดงหน้าตะกร้าสินค้า                                       | ข–15 |
| ข.22 แสดงหน้ายืนยันการซื้อสินค้า                                | ข–16 |
| ข.23 แสดงหน้าการสมัครการแข่งขันและรายชื่อผู้สมัครคนอื่น         | ข–17 |
| ข.24 ภาพแสดงหน้ามุมแลกเปลี่ยนข่าวสาร/กระทู้                     | ข–17 |

ภาพที่

| ภาพที่                                             | หน้า |
|----------------------------------------------------|------|
| ข.25 ภาพแสดงหน้าการสร้างกระทู้                     | ข–18 |
| ข.26 ภาพแสดงส่วนการคอมเมนต์ในกระทู้                | ข–18 |
| ข.27 ภาพแสดงหน้ามุมแลกเปลี่ยนการจัดเด็ค/กระทู้     | ข–19 |
| ข.28 ภาพแสดงหน้ารายละเอียดข้อมูลเด็ดที่กำลังจัด    | ข–19 |
| ข.29 ภาพแสดงหน้ารายละเอียดข้อมูลการ์ดที่ใช้จัดเด็ค | ข–20 |
| ข.30 ภาพแสดงหน้าการสร้างกระทู้เด็ค                 | ข–21 |
| ข.31 ภาพแสดงการลบแก้ไขคอมเมนต์ของตนเอง             | ข–21 |
| ข.32 ภาพแสดงในส่วนของการจัดการส่วนตัว              | ข–22 |
| ข.33 ภาพแสดงในส่วนของการจัดการส่วนตัว              | ข–23 |
| ข.34 ภาพแสดงในส่วนของการแก้ไขข้อมูลส่วนตัว         | ข–23 |
| ข.35 ภาพแสดงในส่วนของการเปลี่ยนรหัสผ่าน            | ข–24 |
| ข.36 ภาพแสดงในส่วนจัดการกระทู้ของตนเอง             | ข–25 |
| ข.37 ภาพแสดงฟอร์มการแก้ไขกระทู้                    | ข–25 |
| ข.38 ภาพแสดงรายการสั่งซื้อของตนเอง                 | ข–26 |
| ข.39 ภาพแสดงรหัสขนส่งสินค้า                        | ข–27 |
| ข.40 ภาพแสดงใบเสร็จ(1)                             | ข–27 |
| ข.41 ภาพแสดงใบเสร็จ(2)                             | ข–28 |
| ข.42 ภาพแสดงการปริ้นใบเสร็จ                        | ข–28 |
| ข.43 ภาพแสดงประวัติการแข่ง                         | ข–29 |
| ข.44 ภาพแสดงเมนูสำหรับเจ้าของกิจการ                | ข–30 |
| ข.45 ภาพแสดงการจัดการกระทู้ทั้งหมด                 | ข–31 |
| ข.46 ภาพแสดงการจัดการรายการแข่ง                    | ข–32 |

| ภาพที่                                                     | หน้า |
|------------------------------------------------------------|------|
| ข.47 ภาพแสดงหน้าการเพิ่มรายการแข่ง                         | ข–33 |
| ข.48 ภาพแสดงหน้าการแก้ไขรายการแข่ง                         | ข-33 |
| ข.49 ภาพแสดงหน้าจัดการข้อมูลสินค้า                         | ข-34 |
| ข.50 ภาพแสดงหน้าการเพิ่มประเภทสินค้า                       | ข-35 |
| ข.51 ภาพแสดงหน้าการเพิ่มสินค้า                             | ข-35 |
| ข.52 ภาพแสดงหน้าการแก้ไขสินค้า                             | ข-36 |
| ข.53 ภาพแสดงหน้าจัดการคลังสินค้า                           | ข-37 |
| ข.54 ภาพแสดงหน้านำเข้าสินค้าเพิ่ม                          | ข-38 |
| ข.55 ภาพแสดงหน้าแสดงรายงานหลัก                             | ข-39 |
| ข.56 ภาพแสดงหน้าแสดงรายงานสินค้า-รายงานสินค้าคงเหลือ       | ข_40 |
| ข.57 ภาพแสดงรายงานสินค้า–รายงานสินค้าคงเหลือ               | ข_40 |
| ข.58 ภาพแสดงหน้าแสดงรายงานสินค้า-รายงานสินค้าเข้าร้าน      | ข–41 |
| ข.59 ภาพแสดงรายงานสินค้า-รายงานสินค้าคงเหลือ               | ข–41 |
| ข.60 ภาพแสดงรายงานคำสั่งซื้อ                               | ข–42 |
| ข.61 ภาพแสดงรายงานคำสั่งซื้อ-คำสั่งซื้อรายบุคคล            | ข–43 |
| ข.62 ภาพแสดงคำสั่งซื้อรายบุคคล                             | ข-43 |
| ข.63 ภาพแสดงรายงานคำสั่งซื้อ-คำสั่งซื้อรายเดือน/ปี         | ข–44 |
| ข.64 ภาพแสดงคำสั่งซื้อรายเดือน/ปี                          | ข–44 |
| ข.65 ภาพแสดงรายงานคำสั่งซื้อ-จำนวนสินค้าที่ขายรายเดือน/ปี  | ข–45 |
| ข.66 ภาพแสดงจำนวนสินค้าที่ขายรายเดือน/ปี                   | ข–45 |
| ข.67 ภาพแสดงรายงานการแข่งขัน                               | ข–46 |
| ข.68 ภาพแสดงรายงานการแข่งขัน–รายงานผู้เข้าแข่งขัน/ต่อทัวร์ | ข_47 |
| ข.69 ภาพแสดงรายงานผู้เข้าแข่งขัน/ต่อทัวร์                  | ข–47 |

| ภาพที่                                                    | หน้า |
|-----------------------------------------------------------|------|
| ข.70 ภาพแสดงรายงานการแข่งขัน-รายงานรายการแข่งขัน เดือน/ปี | ข-48 |
| ข.71 ภาพแสดงรายงานรายการแข่งขัน เดือน/ปี                  | ข–48 |
| ข.72 ภาพแสดงสถิติ                                         | ข–49 |
| ข.73 ภาพแสดงสถิติ–รายรับ/รายจ่าย                          | ข–49 |
| ข.74 ภาพแสดงสถิติ–จำนวนผู้เข้าแข่งขัน                     | ข-50 |
| ข.75 ภาพแสดงรายงานรายรับ–รายจ่าย(1)                       | ข-50 |
| ข.76 ภาพแสดงรายงานรายรับ–รายจ่าย(2)                       | ข–51 |
| ข.77 ภาพแสดงหน้าจัดการข้อมูลออเดอร์                       | ข–52 |
| ข.78 ภาพแสดงหน้าการตรวจสอบหลักฐานคำสั่งซื้อ               | ข-53 |
| ข.79 ภาพแสดงหน้าการใส่รหัสขนส่ง                           | ข-53 |
| ข.80 ภาพแสดงหน้าจัดการของรางวัล                           | ข–54 |
| ข.81 ภาพแสดงหน้าการเพิ่มของรางวัล                         | ข–55 |
| ข.82 ภาพแสดงหน้าจัดการข้อมูลการ์ด                         | ข-56 |
| ข.83 ภาพแสดงหน้าการเพิ่มการ์ด                             | ข–57 |
| ข.84 ภาพแสดงหน้าแก้ไขการ์ด                                | ข–57 |
| ข.85 ภาพแสดงหน้าจัดการข้อมูลผู้ใช้                        | ข–58 |
| ข.86 ภาพแสดงหน้าเพิ่มข้อมูลผู้ใช้                         | ข–59 |
| ข.87 ภาพแสดงหน้าแก้ไขข้อมูลผู้ใช้                         | ข–59 |
| ข.88 ภาพแสดงหน้าจัดการสไลด์โชว์                           | ข-60 |
| ข.89 ภาพแสดงหน้าเพิ่มสไลด์โชว์                            | ข-60 |
| ข.90 ภาพแสดงหน้าแก้ไขสไลด์โชว์                            | ข–61 |